## MARIS

## Update your Password

- 1. Go to marismls.com and sign in at the top right corner of the page.
- 2. Select Access Classic Dashboard

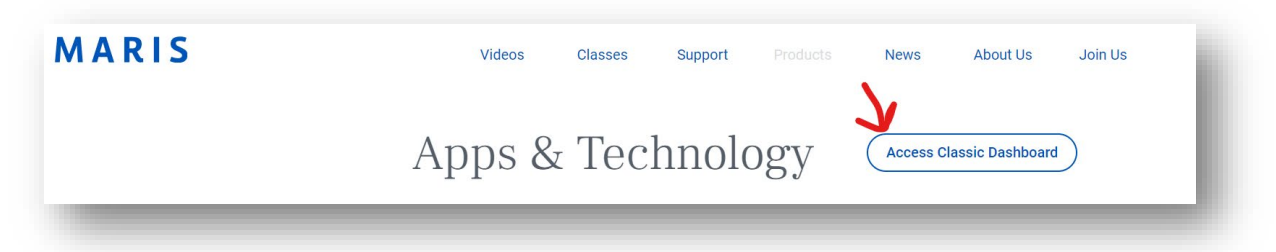

3. Select your User Profile in the top right corner of the page

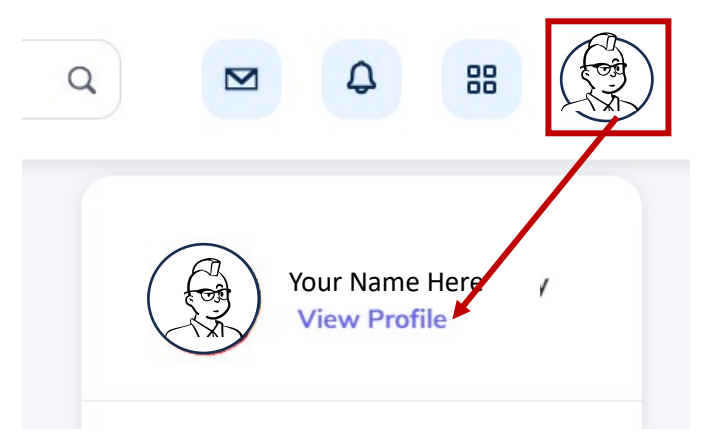

- 4. Select View Profile
- 5. Select Change Password

| Lusername      | AGENT123    |  |
|----------------|-------------|--|
| 🞽 Email 🛛 agen | t@agent.com |  |
| 📞 Mobile Phone |             |  |
|                |             |  |

6. Follow the three steps to update your password.